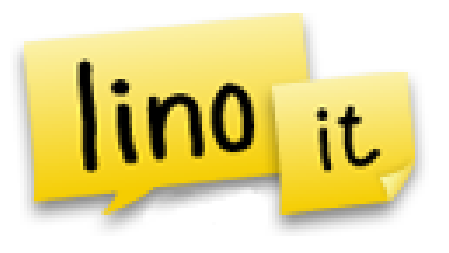

# Introducing...

- An easy to use web 2.0 tool is a creative way to document homework assignments on your web page.
- Your Linoit canvas can be embedded on your district assignment page and is much easier to update than the tool we currently have.
- You can log in at linoit.com or directly from the page you have it embedded on.

### How to...

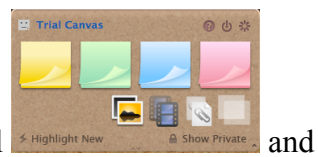

- To add a sticky, simply grab the color you'd like from the control panel Highlight New a show Private a drag it to an open space on the canvas. Type and edit the text as needed. Add icons and due dates if applicable.
- To move the entire canvas, hold the left mouse button on an empty canvas area and drag.
- To edit an existing sticky, click the pencil icon sticky.
- To create a due date for an existing sticky, click the calendar icon hand corner of the sticky.
- To delete a sticky from the canvas, click the peel off icon corner of the sticky.
- To create a sticky with a photo, click the photo icon to the file's location, select the size and type.
- To create a sticky that links to a video that is online, click the video icon control panel. Paste the URL in the box.

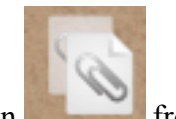

• To create a sticky that includes an attached file, click on the attachment icon from the control panel. Browse to the file's location, edit the text and assign a due date as needed.

면 Trial Ca

in the lower right-

in the lower right-hand

from the control panel. Browse

in the lower right-hand corner of the

F

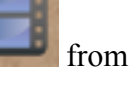

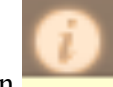

- To retrieve the embed code, URL or link, click the information icon from the control panel.
- To rename your canvas, change the background, set privacy options and get the URL to email updates, click "preferences" once you are on the information screen.

# Advances features...

- Sending a sticky to people using their email address.
- Copying a sticky to another canvas.
- Receiving email notifications when due dates approach
- Creating/Updating a sticky via email
- Using an app and and iPod or iPad to update your canvas

# Examples...

Elementary example (embedded on our district site): http://www.slsd.org/webpages/crobbins/index.cfm?subpage=1194350

Secondary example (embedded on our district site): http://slsd.org/webpages/htoto/index.cfm?subpage=1194277

### **Recommended setting options...**

Access to Canvas (Publicity)

For my own private use No one may see the canvas but you Show stickies to everyone Other people may not post stickies Everyone may post stickies Show stickies to everyone, and let everyone post stickies Details

Show this canvas on the dock Create a sticky via Email 302141.6211@e.linoit.com Allow others to copy stickies on this canvas List on Public Canvases RSS is always generated for all public canvases

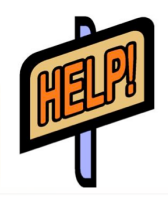

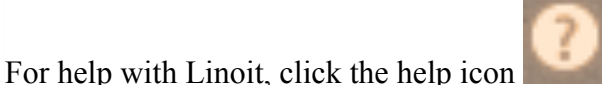

from the control panel.